# FAQ LIONSGATE Cliente Vivo Móvel

#### 1) COMO FAÇO PARA CONTRATAR/ASSINAR O PRODUTO LIONSGATE?

A melhor maneira de contratar o LIONSGATE é através de nossos CANAIS DIGITAIS. Basta acessar qualquer um deles, pelo seu computador ou device móvel:

- Vivo App Store
- App Vivo, o App da Vivo para Android e iOS
- Hub Serviços Digitais, no Portal Vivo

#### 1. Contratando através do APP VIVO:

- I. Ao acessar o App Vivo, clique na Tab APPS que aparece no topo do aplicativo
- II. Clique no App desejado para contratação
- III. Coloque seu número de telefone Vivo no campo correspondente
- IV. Clique em "assinar"
- V. Coloque o Pin Code que receber via SMS no campo de verificação
- VI. Siga as instruções que aparecerem no passo-a-passo

**OBSERVAÇÃO:** Caso não encontre o serviço/app desejado para contratação dentro do App Vivo, acesse a <u>Vivo App Store</u>.

#### 2. Contratando através da VIVO APP STORE:

- I. Acesse a Vivo App Store através do seu desktop ou device móvel
- II. Clique no App desejado para contratação
- III. Coloque seu número de telefone Vivo no campo correspondente
- IV. Clique em "assinar"
- V. Coloque o Pin Code que receber via SMS no campo de verificação
- VI. Siga as instruções que aparecerem no passo-a-passo

**OBSERVAÇÃO:** Para facilitar a busca do app desejado para contratação, basta procurar no campo de pesquisa correspondente, no canto superior direto da página da Vivo App Store.

#### 3. Contratando através do HUB DE SERVIÇOS DIGITAIS:

- I. Acesse a página do Hub de Serviços Digitais, através do portal da Vivo na internet em <u>www.vivo.com.br</u>
- II. Clique em Produtos & Serviços, depois em Serviços Digitais
- III. Escolha seu aplicativo e clique em Confira
- IV. Após abertura do benefício dos serviços, você tem duas opções:

#### 1. Assinar pela App Store, botão Assine Já

- a. Após clicar no confira, coloque seu número de telefone Vivo no campo correspondente
- b. Clique em "assinar"
- c. Coloque o Pin Code que receber via SMS no campo de verificação
- d. Siga as instruções que aparecerem no passo-a-passo

### 2. Assinar pelo WhatsApp, botão Assine Pelo WhatsApp

- a. Clique no botão correspondente, e você será direcionado para a jornada no aplicativo do Whats App
- b. Siga as instruções que aparecerem no passo-a-passo

# 2) COMO FAÇO PARA CANCELAR O PRODUTO LIONSGATE?

Você também pode fazer o cancelamento dos serviços através dos nossos CANAIS DIGITAIS, via App Vivo ou através da Vivo App Store.

- App Vivo, o App da Vivo para Android e iOS
- Vivo App Store

# 1. Cancelamento através do APP VIVO:

- I. Ao acessar o App Vivo, clique em Meu Plano
- II. Na opção Mais Serviços, selecione Meus Apps
- III. Ao acessar a página Meus apps, encontre o serviço que deseja cancelar na lista de Apps Contratados
- IV. Clique no app a ser cancelado
- V. Clique em "Cancelar serviço"
- VI. Confirme o cancelamento em "Quero cancelar".

# 2. Cancelamento através da Vivo App Store:

- I. Acesse a Vivo App Store e clique em Minhas compras
- II. Faça seu login informando seu número de telefone Vivo no campo correspondente
- III. Clique em Entrar
- IV. Coloque o Pin Code que receber via SMS no campo de verificação
- V. Encontre o serviço que deseja cancelar na lista Minhas compras.
- VI. Clique no símbolo de "+" ao lado do app que deseja cancelar.
- VII. Clique em Cancelar.
- VIII. Confirme o cancelamento em Cancelar serviço

### 3) QUAL O PREÇO DA ASSINATURA MENSAL?

Contrate LIONSGATE com a Vivo por apenas R\$14,90/mês, com renovação automática e 7 dias grátis. Lembre-se que o período de gratuidade é válido apenas para novas assinaturas do serviço.

Em períodos promocionais, contrate LIONSGATE com a Vivo por apenas R\$9,90/mês durante 6 meses e depois, R\$14,90/mês. Esta oferta é válida apenas para novas assinaturas, nos períodos determinados.

Durante o período de 01/10/2022 a 31/10/2022 contrate LIONSGATE com a Vivo com 1 mês grátis e depois R\$14,90/mês.

A cobrança do LIONSGATE é realizada direto na sua fatura Vivo.

### 4) ASSINATURA ANUAL DE LIONSGATE

### QUAL É O PREÇO DA ASSINATURA ANUAL DE LIONSGATE?

Contrate a assinatura anual de LIONSGATE com a Vivo por apenas R\$120,00/ano, com renovação automática. Oferta válida durante o período de 22/11 a 30/11/2021 para clientes Pós-pago e Controle.

Em outros períodos, a oferta é válida para clientes Pós-pago e Controle cadastrados no Programa Vivo Valoriza, de acordo com sua categoria no programa.

A cobrança do LIONSGATE é realizada direto na sua fatura Vivo.

**COMO FAÇO PARA CONTRATAR A ASSINATURA ANUAL DE LIONSGATE?** No período de 22/11 a 30/11/2021, você pode contratar o LIONSGATE através dos nossos canais digitais, conforme descrito no item 1. Em demais períodos, contrate através do Vivo Valoriza.

# 1. Contratando através do Programa Vivo Valoriza:

- I. Acesse o <u>App Vivo</u> e clique na Tab Vivo Valoriza que aparece na barra inferior do aplicativo
- II. Desça um pouco a tela e clique na opção Serviços Vivo.
- III. Clique no App desejado para contratação
- IV. Clique em Resgatar
- V. Clique em Ir ao site do parceiro. Você será direcionado para a contratação do app na Vivo App Store.
- VI. Coloque seu número de telefone Vivo no campo correspondente
- VII. Clique em "Assinar"
- VIII. Coloque o Pin Code que receber via SMS no campo de verificação
- IX. Siga as instruções que aparecerem no passo-a-passo

### COMO FAÇO PARA CANCELAR A ASSINATURA ANUAL DE LIONSGATE?

Você pode cancelar sua assinatura anual do serviço LIONSGATE através do App Vivo ou da Vivo App Store, conforme descrito no Item 02.

### 5) COMO FAÇO PARA ATIVAR O SERVIÇO LIONSGATE QUE CONTRATEI PELA VIVO?

Você pode ativar a sua conta LIONSGATE contratada pela Vivo através do app Vivo ou através do link recebido via SMS.

### 1. Ativação da conta LIONSGATE através do APP VIVO:

- I. Ao acessar o App Vivo, clique em Meu Plano
- II. Na opção Mais Serviços, selecione Meus Apps
- III. Ao acessar a página Meus apps, encontre o serviço LIONSGATE na lista de Apps Contratados
- IV. Clique em Baixar para fazer o download do app LIONSGATE
- V. Siga os passos para ativação, criando uma conta LIONSGATE usando seu e-mail e senha.
- VI. Nos próximos acessos, você deverá utilizar o login e senha criados no LIONSGATE

# 2. Ativação da conta LIONSGATE através do link recebido por SMS:

- I. Após a contratação do serviço, você receberá um link via SMS pelo número 2022
- II. Clique no link recebido. Você será direcionado para o site LIONSGATE
- III. Siga os passos para ativação, criando uma conta LIONSGATE usando seu e-mail e senha.
- IV. Nos próximos acessos, você deverá utilizar o login e senha criados no LIONSGATE

#### 6) QUAIS CONTEÚDOS ESTÃO INCLUSOS NA ASSINATURA DO SERVIÇO LIONSGATE COM A VIVO?

O STARZ PLAY é um serviço de streaming (transmissão) de vídeo e conteúdo on demand que permite ao assinante assistir às temporadas atuais e passadas das Séries Originais do STARZ, os melhores filmes de hoje e outros favoritos, onde, quando e quantas vezes o coração deseja.

### 7) POSSO ASSISTIR LIONSGATE AO VIVO EM MAIS DE UM APÁRELHO?

Você pode assistir LIONSGATE com sua conta em até quatro dispositivos simultaneamente.

### 8) COM QUAIS DISPOSITIVOS E PLATAFORMAS O LIONSGATE É COMPATÍVEL?

- Desktop (Web)
- Aplicativo iOS (celulares e tablet) iOS 12 ou superior
- Aplicativo Android (celular e tablet) Android 5.0 ou superior
- Apple TV iOS 12 ou superior

- Dispositivos Android TV compatíveis
- Dispositivos FireTV compatíveis
- Chromecast

### 9) JÁ ATIVEI MINHA CONTA LIONSGATE PELO APP VIVO, MAS AINDA ESTOU COM PROBLEMAS PARA ACESSAR.

Para qualquer problema ao acessar seu serviço LIONSGATE, entre em contato com o LIONSGATE através da seção FALE CONOSCO no site https://www.starz.com/br/pt/

### 10) TENHO DÚVIDAS SOBRE A COBRANÇA DA ASSINATURA DO SERVIÇO LIONSGATE NA MINHA FATURA VIVO. COMO RESOLVO?

- A cobrança do serviço aparecerá na seção de "Outros Serviços Digitais" de sua conta, com a descrição "LIONSGATE".

- Para demais dúvidas sobre cobrança do LIONSGATE na sua fatura Vivo, entre em contato com o canal de relacionamento da Vivo \*8486 ou <u>www.vivo.com.br</u>, ou acesse o App Vivo: <u>https://app.vivo/3iV5wDd</u>

### 11) O QUE ACONTECE COM A MINHA CONTA LIONSGATE APÓS EU CANCELAR MINHA ASSINATURA?

Se, por qualquer motivo, você cancelar a assinatura do serviço LIONSGATE, sua assinatura e acesso ao serviço ficam disponíveis até o final do período contratado. Você não terá direito à devolução e/ou restituição dos valores já efetivamente pagos pelo Serviço.

Exemplo para assinatura mensal: Sua assinatura foi renovada e tarifada em 01/01 e você cancelou no dia seguinte (02/01). Você continua tendo acesso ao serviço normalmente até o dia 01/02, que é a data de encerramento do período contratado.

Exemplo para assinatura anual: Sua assinatura foi renovada e tarifada em 01/01/21 e você cancelou no dia seguinte (02/01/21). Você continua tendo acesso ao serviço normalmente até o dia 01/01/2022, que é a data de encerramento do período contratado.

### 12) O QUE ACONTECE COM A MINHA CONTA LIONSGATE SE EU CANCELAR MEU CONTRATO COM A VIVO?

Se, por qualquer motivo, você cancelar seu contrato com a Vivo, sua assinatura LIONSGATE será automaticamente cancelada. Você não terá direito à devolução e/ou restituição dos valores já efetivamente pagos pelo Serviço.